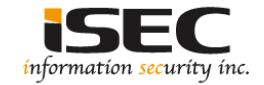

### Watobo

### Information Security Inc.

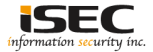

### Contents

- About Watobo
- Features
- Testing Environment
- Installing Watobo
- Using Watobo
- References

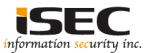

### **About Watobo**

• WATABO is a security tool for testing web applications. It is intended to enable security professionals to perform efficient (semi-automated) web application security audit

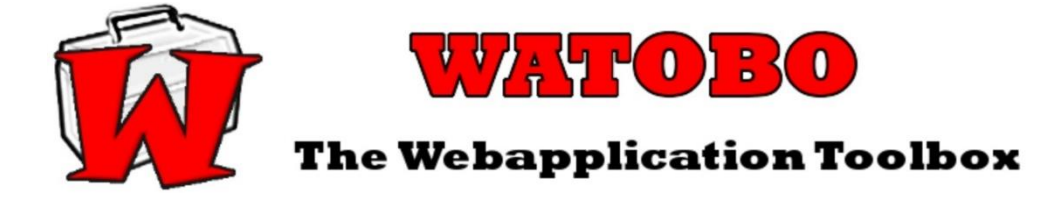

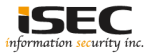

### **Features**

- Powerful session management capabilities! You can define login scripts as well as logout signatures. So you don't have to login manually each time you get logged out
- Can act as a transparent proxy (requires nfqueue)
- Vulnerability checks (SQLinjectin, XSS, LFI) out of the box
- Handles Anti-CSRF-/One-Time-Tokens

### WATOBO - THE WEB APPLICATION TOOLBOX

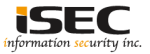

### **Features**

- Supports inline de-/encoding, so you don't have to copy strings to a transcoder and back again. Just do it inside the request/response window with a simple mouse click.
- Smart filter functions, so you can find and navigate to the most interesting parts of the application easily.
- Is written in (FX) Ruby and enables you to easily define your own checks
- Runs on Windows, Linux, MacOS every OS supporting (FX) Ruby

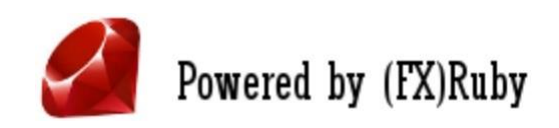

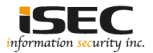

### **Testing Environment**

• Kali Linux 2017

#### root@kali2017: # cat /etc/\*rel\* DISTRIB\_ID=Kali DISTRIB\_CODENAME=kali-rolling DISTRIB\_CODENAME=kali-rolling DISTRIB\_DESCRIPTION="Kali GNU/Linux Rolling" PRETTY\_NAME="Kali GNU/Linux Rolling" NAME="Kali GNU/Linux" ID=kali VERSION="2017.2" VERSION\_ID="2017.2" ID\_LIKE=debian ANSI\_COLOR="1;31" HOME\_URL="http://www.kali.org/" SUPPORT\_URL="http://forums.kali.org/" BUG\_REPORT\_URL="http://bugs.kali.org/"

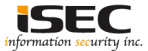

## **Installing Watobo**

#### • apt-get install watobo

| root@kal12017: # apt-get install watobo                                                                                                    |
|----------------------------------------------------------------------------------------------------|
| Reading package lists Done                                                                                                    |
| Building dependency tree                                                                                                    |
| Reading state information Done                                                                                                    |
| The following additional packages will be installed:                                                                                                    |
| libfox-1.6-0 libfxscintilla20 libnetfilter-queue1 racc ruby-childprocess ruby-fxruby ruby-jwt ruby-mechanize ruby-net-http-pipeline<br>ruby-nfnetlink ruby-nfqueue ruby-ntlm ruby-selenium-webdriver ruby-webrobots ruby-websocket        |
| The following NEW packages will be installed:                                                                                                    |
| libfox-1.6-0 libfxscintilla20 libnetfilter-queue1 racc ruby-childprocess ruby-fxruby ruby-jwt ruby-mechanize ruby-net-http-pipeline<br>ruby-nfnetlink ruby-nfqueue ruby-ntlm ruby-selenium-webdriver ruby-webrobots ruby-websocket watobo |
| 0 upgraded, 16 newly installed, 0 to remove and 158 not upgraded.                                                                                                    |
| Need to get 4,106 kB of archives.                                                                                                    |
| After this operation, 23.7 MB of additional disk space will be used.                                                                                                    |
| Do you want to continue? [Y/n] y                                                                                                    |
| Get:1 http://ftp.pe.ip/Linux/packages/kali/kali kali-rolling/main amd64 libfox-1.6-0 amd64 1.6.55-1 [876 kB]                                                                                                    |

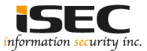

#### · Starting Watobo for the first time

#### coot@kali2017:-# watobo

#### 

W A T O B O - THE Web Application Toolbox brought to you by siberas http://www.siberas.de

creating WATOBO's working directory /root/.watobo.\* create configuration directory '/root/.watobo/conf' ...

create temp directory '/root/.watobo/tmp' ...

created workspace folder /root/.watobo/workspace

uninitialized constant Watobo::Modules::Active::Ror when loading module file /usr/share/watobo/modules/active/RoR/cve\_2013\_015x.rb

uninitialized constant Watobo::Modules::Active::Sap::Business\_objects when loading module file /usr/share/watobo/modules/active/sap/business\_objects.rb ---

None generating certificate for /C=DE/O=WATOBO/OU=WATOBO CA/CN=Watobo >> create DH key ...

DONE

loading FXRuby ... this may take some time ... [OK]

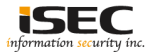

Starting Watobo

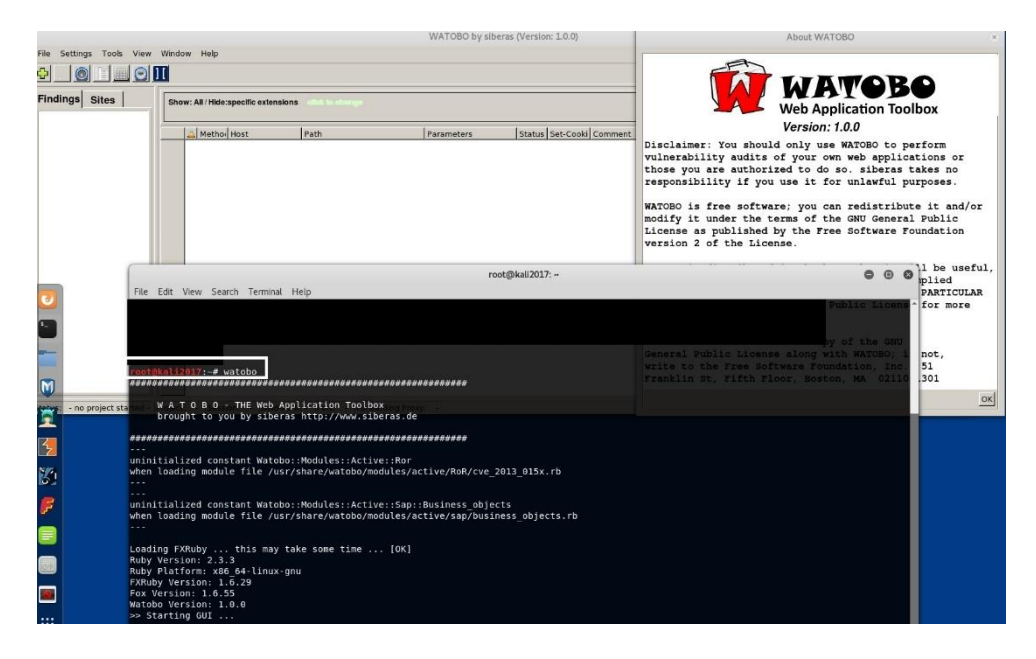

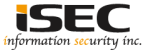

### Watobo Transcoder

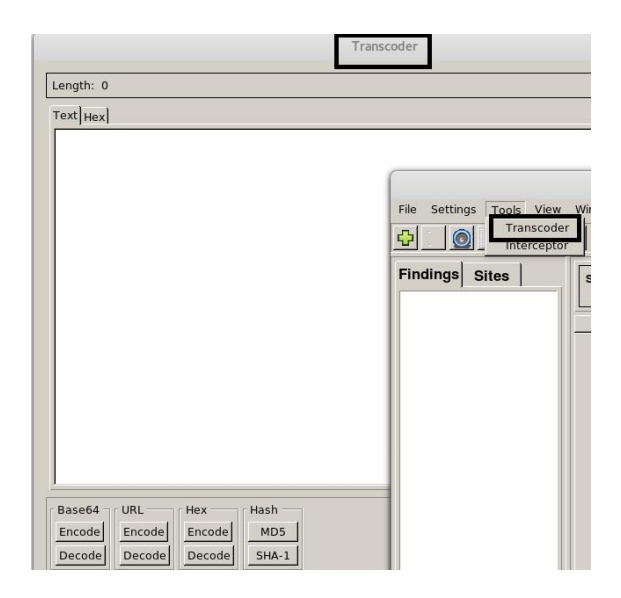

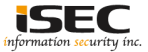

• Watobo: create a new project => File > New/Open

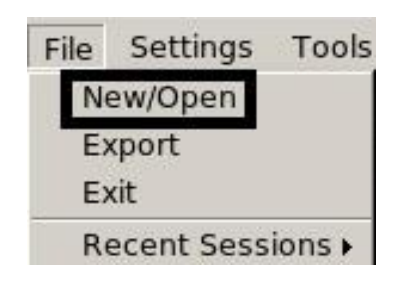

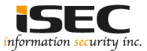

Project Name

| New Project                                   | 0          |
|-----------------------------------------------|------------|
| Workspace Directory: //root/.watobo/workspace | Change     |
| Project Name: Project1                        | New        |
|                                               |            |
|                                               |            |
|                                               |            |
|                                               |            |
| Cancel Back No                                | ext Finish |

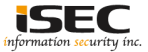

Session Name

| Project: Project1      |                       |    |
|------------------------|-----------------------|----|
| Session Name: Session1 | New                   |    |
| Session1               |                       |    |
|                        |                       |    |
|                        |                       |    |
|                        |                       |    |
|                        |                       |    |
|                        |                       |    |
|                        | Cancel Back Next Fini | sh |

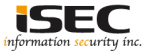

Watobo listens on port 8081

root@kali2017: # curl -I 127.0.0.1:8081 HTTP/1.1 555 Watobo Error WATOBO: Error Date: 2017-10-15 00:36:36 -0400 Content-Length: 0 Content-Type: text/html Connection: close

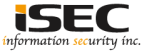

### Configure browser proxy

| indat proxy co        | nfiguration:                |                                  |      |
|-----------------------|-----------------------------|----------------------------------|------|
| HTTP Pro <u>x</u> y:  | 127.0.0.1                   | Port:                            | 8081 |
| CCL Deserve           | Use this proxy server for   | or all protocols                 | 0001 |
| SS <u>L</u> Proxy:    | 127.0.0.1                   | Port:                            | 8081 |
| ETP Proxy:            | 127.0.0.1                   | Port:                            | 8081 |
| SO <u>C</u> KS Host:  | 127.0.0.1                   | Por <u>t</u> :                   | 8081 |
| <u>N</u> o Proxy for: | ○ SOC <u>K</u> S v4 ⊙ SOCKS | <u>v</u> 5 	□ Remote <u>D</u> NS | č    |
| localhost,127.0       |                             |                                  |      |

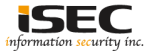

#### Watobo Interceptor

|                                                                 |                                                                                             |                                                                                                    | Bind                                                                                                    | x x                                                                                                    | Preferences                                                                                                    | x +                                                                                                    |      | Bing - Mozilla Firefox                                                                                                    |
|-----------------------------------------------------------------|---------------------------------------------------------------------------------------------|----------------------------------------------------------------------------------------------------|----------------------------------------------------------------------------------------------------|----------------------------------------------------------------------------------------------------|----------------------------------------------------------------------------------------------------|----------------------------------------------------------------------------------------------------|------|----------------------------------------------------------------------------------------------------|
|                                                                 |                                                                                             |                                                                                                    | (+) ()                                                                                                    | www.bing.com                                                                                                    |                                                                                                    |                                                                                                    |      | c ] Q                                                                                                    |
|                                                                 |                                                                                             |                                                                                                    | All                                                                                                    | Images Videos                                                                                                    | Maps Nons                                                                                                    | MSN Outlook com                                                                                                    |      | the second second second second second second second second second second second second second second second s                                                                                                    |
|                                                                 |                                                                                             |                                                                                                    |                                                                                                    |                                                                                                    | WATOBO by sib                                                                                                    | eras (Version: 1.0.0)                                                                                                    |      | 000                                                                                                    |
| File Settings Tools View                                        | Winde                                                                                       | ow Help                                                                                                   |                                                                                                    |                                                                                                    |                                                                                                    |                                                                                                    |      |                                                                                                    |
|                                                                 | Π                                                                                           |                                                                                                    |                                                                                                    |                                                                                                    |                                                                                                    |                                                                                                    |      | sibenas                                                                                                    |
| Findings Sites                                                  | Shc<br>0/0                                                                                  | w: All / Hide                                                                                             | specific extension                                                                                                    | 5                                                                                                    | Finding: Script-Parameters [Module: Passive::In_script_parameter] [Chat-ID: 14]                                                                                                    |                                                                                                    |      |                                                                                                    |
| Ulnerabilities                                                  |                                                                                             | Metho                                                                                                    | Host                                                                                                    | Path                                                                                                    | Parameters                                                                                                    | Status Set-Cooki Comm                                                                                                    | ient | Browser-View Fuzzer Manual Request                                                                                                    |
| In Cooke Security (1)<br>호 (① Hinta<br>R (집 Hinta<br>R (집 Hinta | 1<br>2<br>3<br>5<br>6<br>8<br>9<br>10<br>11<br>12<br>13<br>14<br>15<br>16<br>17<br>18<br>19 | GET<br>GET<br>POST<br>GET<br>GET<br>GET<br>GET<br>GET<br>GET<br>GET<br>GET<br>GET<br>POST<br>POST<br>POST | www.bing.com<br>www.bing.com<br>www.bing.com<br>www.bing.com<br>www.bing.com<br>www.bing.com<br>www.bing.com<br>www.bing.com<br>www.bing.com<br>www.bing.com<br>www.bing.com<br>www.bing.com<br>www.bing.com<br>www.bing.com<br>www.bing.com | fd/s/l<br>fd/s/lp.aspx<br>notifications/render<br>notifications/render<br>APImageArchive.aspx<br>fd/s/lp.aspx<br>th<br>th<br>th<br>th<br>th<br>th<br>fd/s/l<br>fd/s/l<br>fd/s/l<br>fd/s/l<br>fd/s/l<br>fd/s/l<br>fd/s/l<br>fd/s/l<br>fd/s/lp.aspx<br>fd/s/lp.aspx<br>fd/s/lp.aspx | IG=C69F1D9C39F<br><clentinsreque<br>cClentInsReque<br/>ID-SERP.1006/i<br/>id=OPN.RTNews_<br/>id=OPN.RTNews_<br/>id=OPN.RTNews_<br/>IG=C69F1D9C39F<br/>IG=C69F1D9C39F<br/>IG=C69F1D9C39F<br/>CG=C69F1D9C39F<br/>CG=C69F1D9C39F</clentinsreque<br> | 2000 0K, SS-SID+<br>2000 XA 0K, SS-SID+<br>212240 0K, SS-<br>400 XA 0K, SS-<br>400 XA 0K, SS-<br>400 XA 0K, SS-<br>2000 0K, SS-<br>2140 XA 0K, SS-<br>2140 XA 0K, SS-<br>2140 |      | Text Instriction [SOM]                                                                                                    |
| ab                                                              | 19<br>20<br>21<br>22<br>23<br>24                                                            | POST<br>POST<br>POST<br>POST<br>POST<br>POST                                                              | www.bing.com<br>www.bing.com<br>www.bing.com<br>www.bing.com<br>www.bing.com                                                                                                    | topistip aspx<br>(dijistip aspx)<br>(dijistip aspx)<br>(dijistip aspx)<br>(dijistip aspx)<br>(dijistip aspx)<br>(dijistip aspx)<br>(dijistip aspx)<br>(dijistip aspx)                                                                                                    | <clientinsreque<br><clientinsreque<br><clientinsreque<br><clientinsreque<br><clientinsreque< td=""><td>11→4204 0K<br/>11→4204 0K<br/>11→4204 0K<br/>11→4204 0K<br/>11→4204 0K<br/>11→4204 0K</td><td></td><td>51228102) 5013.1'&gt;<img class="large" src="lac/bock&lt;br&gt;53.14.61/2-1.03.22m11 2&lt;2.55.04.43-46.88-2.18.55&lt;br&gt;7027 305.2.88.23.78.62.03.23.317.2.0032/ "/>7027 305.2.88.23.78.62.03.23.317.2.0032/ "&gt;7027 305.2.88.23.78.62.03.23.317.2.0032/ "&gt;7027 305.2.88.23.78.62.03.23.317.2.0032/ "&gt;7027 305.2.88.23.78.62.03.23.317.2.0032/ "&gt;7027 305.2.88.23.78.62.03.23.317.2.0032/ "&gt;7027 305.2.88.23.78.62.03.23.317.2.0032/ "&gt;7027 305.2.88.23.78.62.03.23.317.2.0032/ "&gt;7027 305.2.88.23.78.62.03.23.317.2.0032/ "&gt;7027 305.2.88.23.78.62.03.23.317.2.0032/ "&gt;7027 305.2.88.23.78.62.03.23.317.2.0032/ "&gt;7027 305.2.88.21.78.2022/ "&gt;7027 305.2.88.21.78.2022/ "&gt;7027 305.2.88.21.78.2022/ "&gt;7027 305.2.88.21.78.2022/ "&gt;7027 305.2.88.21.78.2022/ "&gt;7027 305.2.88.21.78.2022/ "&gt;7027 305.2.88.21.78.2022/ "&gt;7027 305.2.88.21.78.2022/ "&gt;7027 305.2.88.21.78.2022/ "&gt;7027 305.2.88.21.78.2022/ "&gt;7027 305.2.88.21.78.2022/ "&gt;7027 305.2.88.21.78.2022/ "&gt;7027 305.2.88.21.88.2022/ "&gt;7027 305.2.88.21.88.2022/ "&gt;7027 305.2.88.21.88.2022/ "&gt;7027 305.2022/ "&gt;7027 305.2022/ "&gt;</td></clientinsreque<></clientinsreque<br></clientinsreque<br></clientinsreque<br></clientinsreque<br>                                                                                                    | 11→4204 0K<br>11→4204 0K<br>11→4204 0K<br>11→4204 0K<br>11→4204 0K<br>11→4204 0K                                                                                                    |      | 51228102) 5013.1'> <img class="large" src="lac/bock&lt;br&gt;53.14.61/2-1.03.22m11 2&lt;2.55.04.43-46.88-2.18.55&lt;br&gt;7027 305.2.88.23.78.62.03.23.317.2.0032/ "/> 7027 305.2.88.23.78.62.03.23.317.2.0032/ ">7027 305.2.88.23.78.62.03.23.317.2.0032/ ">7027 305.2.88.23.78.62.03.23.317.2.0032/ ">7027 305.2.88.23.78.62.03.23.317.2.0032/ ">7027 305.2.88.23.78.62.03.23.317.2.0032/ ">7027 305.2.88.23.78.62.03.23.317.2.0032/ ">7027 305.2.88.23.78.62.03.23.317.2.0032/ ">7027 305.2.88.23.78.62.03.23.317.2.0032/ ">7027 305.2.88.23.78.62.03.23.317.2.0032/ ">7027 305.2.88.23.78.62.03.23.317.2.0032/ ">7027 305.2.88.21.78.2022/ ">7027 305.2.88.21.78.2022/ ">7027 305.2.88.21.78.2022/ ">7027 305.2.88.21.78.2022/ ">7027 305.2.88.21.78.2022/ ">7027 305.2.88.21.78.2022/ ">7027 305.2.88.21.78.2022/ ">7027 305.2.88.21.78.2022/ ">7027 305.2.88.21.78.2022/ ">7027 305.2.88.21.78.2022/ ">7027 305.2.88.21.78.2022/ ">7027 305.2.88.21.78.2022/ ">7027 305.2.88.21.88.2022/ ">7027 305.2.88.21.88.2022/ ">7027 305.2.88.21.88.2022/ ">7027 305.2022/ ">7027 305.2022/ ">7027 305.2022/ ">7027 305.2022/ ">7027 305.2022/ ">7027 305.2022/ ">7027 305.2022/ ">7027 305.2022/ ">7027 305.2022/ ">7027 305.2022/ ">7027 305.2022/ ">7027 305.2022/ ">7027 305.2022/ ">7027 305.2022/ ">7027 305.2022/ ">7027 305.2022/ ">7027 305.2022/ "> |

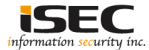

#### Watobo > send to SQLmap

| inackyouraenmacroynum | 31                                                                                                    | GEI   | www.bing.com      | notifications/render           | bnptrigger={"Partnerid 200 OK                                     |
|-----------------------|----------------------------------------------------------------------------------------------------|-------|-------------------|--------------------------------|-------------------------------------------------------------------|
| Vulnerabilities       | 34                                                                                                    | GET   | www.bing.com      | HPImageArchive.aspx            | format-hp&idx=0&n=1200 OK                                         |
| the billing           | 35                                                                                                    | GET   | www.bing.com      | hpm                            | IID=SERP.1000&IG=C6200 OK                                         |
| Hinds                 | 36                                                                                                    | GET   | www.bing.com      | th                             | id=ON.317CEBCD2DFA 200 OK                                         |
| E Into                | 37                                                                                                    | GET   | www.bing.com      | fd/ls/l                        | IG=C6AC33E5AA42423204 OK                                          |
| 🕀 🥘 Server Headers (  | 38                                                                                                    | GET   | www.bing.com      | hpm                            | IG=C6AC33E5AA42423200 OK                                          |
| Forms (2)             | 39                                                                                                    | GET   | a4.bing.com       | fd/ls/l                        | IG=C6AC33E5AA42423204 No                                          |
| Hidden Fields (2)     | 40                                                                                                    | GET   | www.bing.com      | AS/Suggestions                 | pt=page.home&mkt=ja200 OK _EDGE_S=i                               |
|                       | 41                                                                                                    | POST  | www.bing.com      | fd/ls/lsp.aspx                 | 1/5 0///01//////////////////////////////                          |
|                       | 42                                                                                                    | GET   | www.bing.com      | AS/Suggestions                 | pt=page.home&mkt=ja200 OK_EDGE_S=i                                |
|                       | 43                                                                                                    | GET   | www.bing.com      | AS/Suggestions                 | pt=page.home&mkt=ja200 OK _EDGE_S=i                               |
|                       | 44                                                                                                    | GET   | www.bing.com      | AS/Suggestions                 | pt-page.home&mkt-ja200 OK_EDGE_S-i                                |
|                       | 45                                                                                                    | GET   | www.bing.com      | AS/Suggestions                 | pt-page.home&mkt-ja200 OK EDGE S-I                                |
|                       | 46                                                                                                    | GET   | www.bing.com      | AS/Suggestions                 | pt-page.home&mkt-ja200 OK_EDGE_S-i                                |
|                       | 47                                                                                                    | GET   | www.bing.com      | AS/Suggestions                 | pt-page.home&mkt-ja200 OK_EDGE_S-i                                |
|                       | 48                                                                                                    | GET   | www.bing.com      | AS/Suggestions                 | pt-page.home&mkt-ja200 OK_EDGE_S-i                                |
|                       | 49                                                                                                    | GET   | www.bing.com      | AS/Suggestions                 | pt=page.home&mkt=ja200 OK _EDGE_S=i                               |
|                       | 50                                                                                                    | GET   | www.bing.com      | AS/Suggestions                 | pt=page.home&mkt=ja200 OK_EDGE_S=i                                |
|                       | 51                                                                                                    | GET   | www.bing.com      | AS/Suggestions                 | pt-page.home&mkt-ja200 OK _EDGE_S-i                               |
|                       | 52                                                                                                    | GET   | www.bing.com      | AS/Suggestions                 | pt=page.home&mkt=ja200 OK _EDGE_S=i                               |
|                       | 53                                                                                                    | POST  | www.bing.com      | fd/ls/lsp.aspx                 | <clientinstrequest><e204 ok<="" td=""></e204></clientinstrequest> |
|                       | 54                                                                                                    | GET   | www.bing.com      | AS/Suggestions                 | pt=page.home&mkt=ja200 OK_EDGE_S=i                                |
|                       | 55                                                                                                    | GET   | www.bing.com      | AS/Suggestions                 | pt=page.home&mkt=ja200 OK _EDGE_S=r                               |
|                       | 56                                                                                                    | GET   | www.bing.com      | AS/Suggestions                 | pt=page.home&mkt=ja200 OK _EDGE_S=i                               |
|                       | 57                                                                                                    | GET   | www.bing.com      | AS/Suggestions                 | pt=page.home&mkt=ja200 OK _EDGE_S=i                               |
|                       | 58                                                                                                    | GET   | www.bing.com      | A5/Suggestions                 | pt=page.home&mkt=ja200 OK _EDGE_S=i                               |
|                       | 59                                                                                                    | GET   | www.bing.com      | fd/ls/GLinkPing.aspx           | IG=C6AC33E5AA42423200 OK                                          |
|                       | 60                                                                                                    | POST  | www.bing.com      | fd/ls/lsp.aspx                 | <clientinstrequest><e204 ok<="" td=""></e204></clientinstrequest> |
|                       | 61                                                                                                    | GET   | www.bing.com      | search                         | q=hackyourselffirst&qs 200 OK                                     |
|                       | 62                                                                                                    | GET   | www.bing.com      | fd/ls/l                        | IG-1415FACFB9684D0 204 OK                                         |
|                       | 63                                                                                                    | POST  | www.bing.com      | fd/ls/lsp.aspx                 | <clientinstrequest><e204 ok<="" td=""></e204></clientinstrequest> |
|                       | 64                                                                                                    | POST  | www.bing.com      | fd/ls/GLinkPingPost.aspx       | IG-1415FACFB9684D0 200 OK                                         |
|                       | 65                                                                                                    | POST  | www.bing.com      | fd/ls/lsp.aspx                 | <clientinstrequest><e204 ok<="" td=""></e204></clientinstrequest> |
|                       | 67                                                                                                    | A GET | hackyourselffirst | .tr                            | 200 OK ASP.NET_S                                                  |
|                       | 68                                                                                                    | A GET | hackyourselffirst | .tr Content/site               | v=16KScglOON-KgjC5Bl200 OK                                        |
|                       | 69                                                                                                    | A GET | hackyourselffirst | .tr bundles/bootstrap-carousel | v=rUr3jF-vnRJclo1RwL- 200 OK                                      |
|                       | 70                                                                                                    | GET   | hackyourselffirst | .trbundles/jqueryval           | v=k09SZjRLUEvNZbFlw200 OK                                         |
|                       | 71                                                                                                    | A GET | hackyourselffirst | .tr.bundles/bootstrap          | v=NE-C7tK4A7Qr22gKp200 OK                                         |
|                       | 73                                                                                                    | A GET | hackyourselffirst | .trbundles/jquery              | v=yMmPM1TxecYcoWt(200 OK                                          |
|                       | 82                                                                                                    | GET   | hackyourselffirst | .trAccount/Login               | 200 OK                                                            |
|                       | and the second second sec |       |                   | Condition .                    |                                                                   |

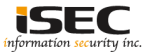

#### Watobo > send to SQLmap

|                                                  |                                                                | SQI                                                    | LMap                               | 00                     |
|--------------------------------------------------|----------------------------------------------------------------|--------------------------------------------------------|------------------------------------|------------------------|
| qlmap path:                                      | /usr/share/sqln                                                | nap/sqlmap.py                                          |                                    |                        |
| emp directory:                                   | /root/.watobo/t                                                | tmp/sqlmap                                             |                                    |                        |
| Seneral                                          |                                                                |                                                        |                                    |                        |
| Request                                          |                                                                |                                                        |                                    |                        |
| Enter a test re                                  | equest below or                                                | use 'SEND TO -> SQLMap' fr                             | rom the conversation-table menu (i | right-click).          |
| Referer: https<br>Cookie: ASP.N<br>Connection: c | Jage: en-US,en;<br>s://hackyourselff<br>VET_SessionId=<br>lose | 1=0.5<br>irs.troyhunt.com/<br>µtf3tuhyenthwlwi2emq455m | : VisitStart=10/15/2017 4:52:33 AM | ; ARRAffinity=1d8f765t |
| •                                                |                                                                |                                                        |                                    | <u>&gt;</u>            |
| Technique:                                       | JI                                                             | Risk: 3                                                | ▼ Level: 5                         | •                      |
| Manual Option                                    | ns:                                                            |                                                        |                                    |                        |
|                                                  |                                                                |                                                        |                                    | Cancel Start           |

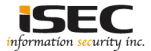

#### • Watobo > send to SQLmap

sqlmap\_1508043606.reg --level 5 --risk 3 --technique BE... 🖨  $\otimes$ 1.1.10#stable [(]\_|\_|\_|\_\_,| http://sqlmap.org 1 17 [!] legal disclaimer: Usage of sqlmap for attacking targets without prior mutual consent is illegal. It is the end user's responsibility to obey all applicable local, state and federal laws. Developers assume no liability and are not respon sible for any misuse or damage caused by this program [\*] starting at 01:00:06 [01:00:06] [INFO] parsing HTTP request from '/root/.watobo/tmp/sglmap/sglmap\_150 8043606.reg' [01:00:06] [WARNING] you've provided target URL without any GET parameters (e.g. 'http://www.site.com/article.php?id=1') and without providing any POST paramete rs through option '--data' do you want to try URI injections in the target URL itself? [Y/n/q]

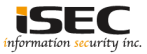

### References

• Kitploit

http://www.kitploit.com/2013/08/watobo-0913-web-application-toolbox.html

Kali Linux
 https://www.kali.org/downloads/

 fxruby https://github.com/larskanis/fxruby

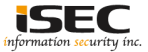